## VM150/300 WiFi Module

# Quick Setting Guide

## Declaration

### **Copyright © 2012 Shenzhen HouTian Network Communication Technology Co., Ltd**

#### All rights reserved, with retained ownership

Without Shenzhen HouTian Network Communication Technology Co., Ltd written authorization, any company or personal can't copy, writer or translation part or all contents. Can't do commodity distribution for any commercial or profitable purposes by any ways (electricity, mechanical, photoprint, record or other methods). **VONETS** is the registered trademark of Shenzhen HouTian Network Communication Technology Co., Ltd. The other all trademarks or registered trademarks mentioned in this documents are belong to the individual owners. The product specifications and information technology mentioned in this manual are just for reference, if any updates, without other notice. Except for special agreements, this manual is just for user guidance, any statements, information and so on in this manual can't constitute the warranty of any forms.

## Chapter 1 Quick Setting Guide of Bridge Mode

1. Connect to computer

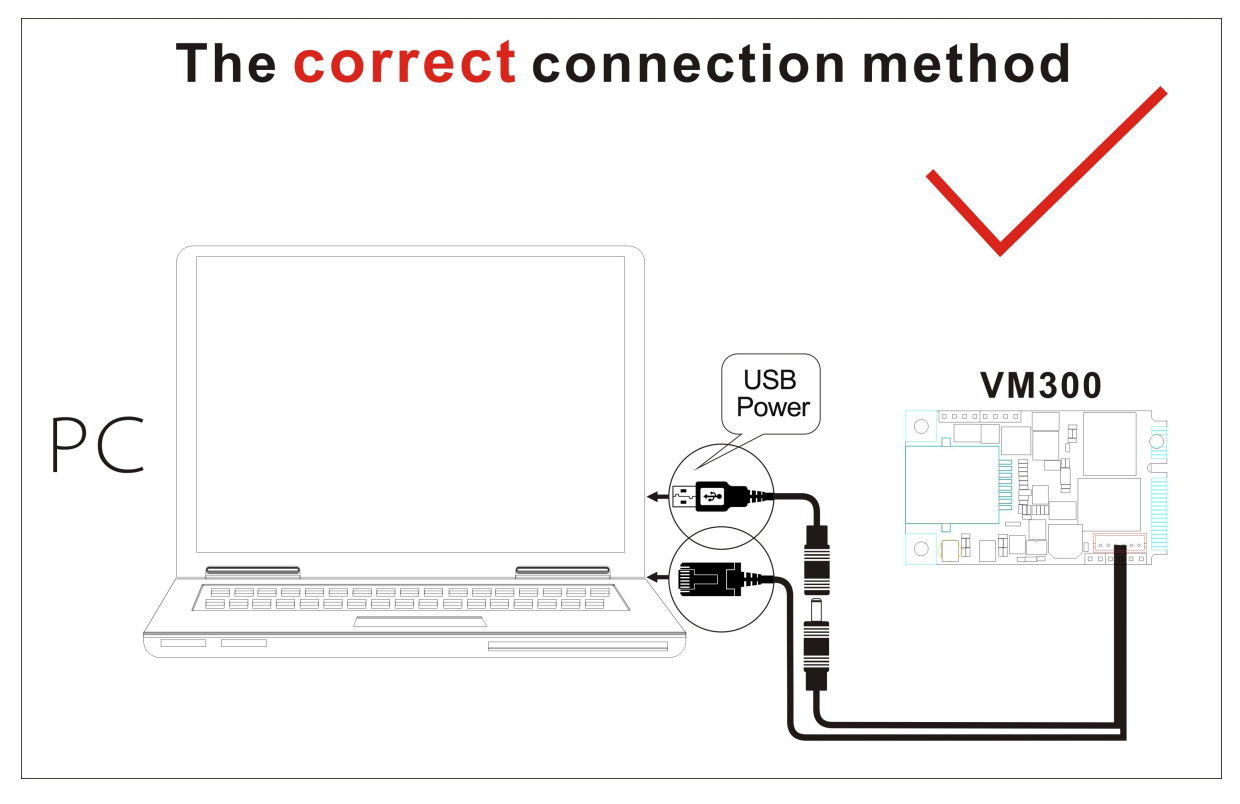

Set IP address of the computer to automatically, please see the words in the red circle of the following picture:

| supports<br>istrator |
|----------------------|
|                      |
|                      |
|                      |
|                      |
|                      |
|                      |
|                      |
|                      |
|                      |
|                      |
| anced                |
|                      |

2. Open the IE browser, enter http://vonets.cfg virtual domain name setting (VDNS).

| 🖉 User Lo   | gin — Vind  | ows Inter  | net Explorer |
|-------------|-------------|------------|--------------|
| <b>GO</b> - | 🔊 http://wo | onets. cfg |              |

Remark:

Enter domain name, then Enter, the login page will appear, the default admin and password is admin.

### 3. Scan Hotspots

After entering the IE browser, the WiFi hotspots window will appear, can search the WIFI

hotspots signal that opened SSID broadcast around, please see the following:

| SSID           | Channel | Signal | Authentication | Encryption | Wifi Mode |
|----------------|---------|--------|----------------|------------|-----------|
| ABC            | 1       | 96     | WPA2-PSK       | AES        | 11b/g/n   |
| VONETS_wxs     | 1       | 91     | WPA-PSK        | TKIP       | 11b/g/n   |
| ChinaNet-pvby  | 6       | 91     | WPAPSK-WPA2PSK | AES        | 11b/g/n   |
| VAR11N_SSID_FO | 7       | 86     | WPA-PSK        | AES        | 11b/g/n   |
| VONETS_YF      | 9       | 86     | WPA-PSK        | AES        | 11b/g/n   |
| houti an&123   | 10      | 81     | WPA-PSK        | TKIP       | 11b/g     |
| VONETS         | 1       | 70     | WPA2-PSK       | AES        | 11b/g/n   |
| VONETS_010470  | 1       | 70     | WPA2-PSK       | AES        | 11b/g/n   |

> Choose a correct WiFi signal, then click Next, the following interface will appear:

| Security Settings     |                                    |  |
|-----------------------|------------------------------------|--|
| Security Mode         | WPA2-PSK                           |  |
| YPA Algorithms        | AES                                |  |
| Pass Phrase           | 12345678                           |  |
| Automatic connect :   | memory hotspots                    |  |
| 🗹 The repeater parame | r and the hotspots synchronization |  |
| WiFi Repeater SSID    | ABC_A0                             |  |

#### VONETS—VM150/300 Mini WiFi Module

> Input the correct password, confirm it is correct one, then click Apply button.

| WiFi Hotspots                                                         |                                                                              |            |  |
|-----------------------------------------------------------------------|------------------------------------------------------------------------------|------------|--|
| Security Settings                                                     |                                                                              |            |  |
| Security Mode                                                         | WPA2-PSK                                                                     |            |  |
| WPA Algorithms                                                        | AES                                                                          |            |  |
| Pass Phrase                                                           | 12345678                                                                     |            |  |
| 🗹 Automatic connect to m                                              | emory hotspots                                                               |            |  |
| ☑ The repeater parameter                                              | and the hotspots synchronization                                             |            |  |
| WiFi Repeater SSID 🛛                                                  | ABC_AD                                                                       |            |  |
| The configured parameters h<br>make sure the password inpu<br>device! | ave been saved successfully, please<br>t is correct, turn off and reboot the | Apply Back |  |

Click Apply button, the above interface will appear, the configured parameters have been saved successfully, please make sure the password input is correct, turn off and reboot the device.

Remark: After configured successfully, the WiFi name of the device is the source hotspot's name add \_the last two characters of the MAC of the product, the password is the same as the source hotspot's parameters, users can go to WiFi Repeater menu to change SSID and password.

## Chapter 2 Quick Setting Guide of Router Mode

### 1. Operating Mode

Click Operating Mode, choose Router mode, see the following picture:

| @ Operative Status>                | Operating Mode                                        |              |
|------------------------------------|-------------------------------------------------------|--------------|
| <pre>Operating Mode &gt;&gt;</pre> | Device Mode                                           |              |
| 🞯 Scan Hotspots >                  | WiFi Bridge (Bridge + WiFi Signal Repeater)<br>Router | Apply Cancel |
| 😭 WiFi Repeater >                  |                                                       |              |
| 🛠 System Setting >                 |                                                       |              |

Choose Router Mode can switch LAN, WAN port to fit for different environments connected to Modem, the default is the ethernet cable is LAN port, RJ45 ethernet port is LAN port, see the following pictures:

| Operative Status   | Operating Mode                 |                 |              |
|--------------------|--------------------------------|-----------------|--------------|
| 🗐 Operating Mode ≫ | Device Mode                    |                 |              |
|                    | Router                         | ~               |              |
| 🕼 Scan Hotspots >  | Interface Mode                 |                 |              |
|                    | 🔘 Ethernet cable - WAN, Ethern | iet Port - LAN. |              |
| 骨 WiFi Repeater >  | 💿 Ethernet cable - LAN, Ethern | iet Port - WAN. |              |
| 🛠 System Setting > |                                |                 | Apply Cancel |

#### 2. WAN Port settings

Click WAN settings button, choose the correct connection Type, enter the User name and Password provided by ISP, click Apply, then ok, see the following picture:

| Operating Mode  | WAN Connection Type |                                  |         |
|-----------------|---------------------|----------------------------------|---------|
|                 | Connection Type     | PPPoE (ADSL)                     |         |
| WAN Settings >> | Remote Management   | ⊙Disable ○Enable                 |         |
| I AN Sattings   | FFFoE Mode          |                                  |         |
| LAN Sectings    | Vser Name           | 0755936233808@163.gd             |         |
| /iFi Settings > | Password            |                                  |         |
|                 |                     | Always on                        |         |
| Trewall         | Operation Mode      | Always on mode: Redial Period 60 | seconds |
| rwarding Rule > |                     | Dial on Demand mode: Idle Time 5 | minutes |
|                 | MAC Clone           |                                  |         |
| vstem Setting > | MAC Address         | Get P                            | CMAC    |

If you have any questions, please visit the Tech Article column of www.vone ts.com, look at the article  $\langle\!\!\!\!\langle Home\ Wireless\ Router\ Application \rangle\!\!\!\rangle$  .

The download link of VM300 datasheet: http://www.vonets.com/download/VM300/VM300----Datasheet.pdf

The download link of VM150 datasheet: http://www.vonets.com/download/VM150/VM150----Datasheet.pdf

Shenzhen Houtian Network Communication Technology Co., Ltd

http://www.vonets.com